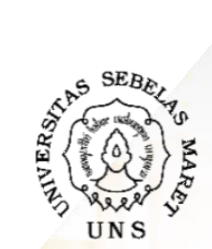

**2022** 

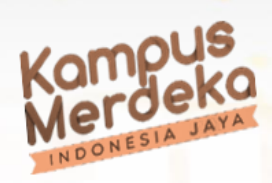

## KONTRAK P2M NON APBN UN ELALUI SISTEM IRIS1103

## LEMBAGA PENELITIAN DAN PENGABDIAN KEPADA MASYARAKAT UNIVERSITAS SEBELAS MARET

Creation for society

LOGO

IRISTION PREMIERE SUITE

 Silahkan Peneliti/ Pengabdi Penerima P2M Non APBN UNS terlebih dahulu mengakses ke laman http://iris1103.uns.ac.id kemudian klik SSO-UNS Support atau login Dosen dan Ketua RG dengan SSO seperti gambar berikut:

| Akses ke laman:<br>https://iris1103.uns.ac.id/                                                                                   |   |                    |               |
|----------------------------------------------------------------------------------------------------|---|--------------------|---------------|
| Login User Form Login IRIS1 103                                                                                                  |   | Masukkan email dan | password anda |
|                                                                                                    | 2 | Email UNS          |               |
| SSO-UNS Support                                                                                                    | 4 | Kata sandi         | â             |
| Seluruh Akun User Peneliti ataupun Ketua RG login menggunakan 550 UNS Kik disint<br>Login Dosen Peneliti dan Ketua RG dengan SSO |   | Ingat saya         | Masuk         |
|                                                                                                    |   |                    |               |

 Setelah berhasil login Peneliti/ Pengabdi yang belum update silahkan update rekening dengan cara Klik User Klik Update Rekening Bank kemudian input Nama Bank; Nomor Rekening; Atas Nama Pemilik Rekening Bank (wajib rekening BNI) seperti pada gambar berikut:

| User<br>PROFIL DOSEN<br>EDIT ID SCOPUS<br>Update Rekening BANK<br>Solution Informasi<br>Data Rekening Di Input p | <ul> <li>1. Klik User</li> <li>2. Klik Update Rekening Bank</li> <li>3. Input Nama Bank BNI</li> <li>4. Input Nomor Rekening Bank BNI</li> <li>5. An. Pemilik Rekening Bank BNI</li> <li>6. Klik Submit Button untuk menyimpannya</li> <li>7. Pastikan update rekening BNI benar dan<br/>ada informasi update tgl/bln/thn/jam</li> </ul> |
|----------------------------------------------------------------------------------------------------|----------------------------------------------------------------------------------------------------|
| BANK                                                                                                    | BNI                                                                                                    |
| Nomer Rekening BANK                                                                                              | 038945xxx                                                                                                    |
| an. Rekening BANK                                                                                                | ONTOWIRO                                                                                                    |
| Submit Button                                                                                                    |                                                                                                    |

3. Proses selanjutnya adalah proses unduh SPTJM dan Kontrak P2M silahkan Klik Status Usulan Proposal Pilih Proposal UNS Pilih Tahun Pilih Judul Yang Diterima kemudian Klik Detail Usulan dan Upload Proposal seperti gambar berikut:

| P2M SKEMA MANDIRI        | Home Submit Usulan  | Daftar Usulan Dosen P2M                                             |
|--------------------------|---------------------|---------------------------------------------------------------------|
| 🖋 P2M APBN               | -                   |                                                                     |
| P2M SKEMA KERJASAMA      | Pilih Tahun: 2022 🗸 |                                                                     |
| KKN .                    | ADOPSI E-COMME      | RCE DAN PENGARUHNYA TERHADAP KINERJA BISNIS UMKM (USAHA MIKRO KECIL |
| 😌 KETERLIBATA            | Submitted by        | Nuning Setyowati, S.P., M.Sc.                                       |
| I STATUS USULAN PROPOSAL | Skim<br>Jenis       | : Penelitian Disertasi Doktor (pdd-uns)<br>: Penelitian             |
|                          | Submit Pada         | : 20 Jan 2022                                                       |
| -PROPOSAL UNS            | Tahun               | : 2022                                                              |
|                          | Status              | : Diterima                                                          |
| T NOT USAL LUAN UNS      | ID Penelitian       | : 00250382013482022                                                 |
| -PROPOSAL MANDIRI        | Barcode             |                                                                     |
| 😌 LAYANAN SURAT TUGAS    | File Proposal       | : Lihat Dokumen Proposal                                            |
| 😌 LAYANAN ADUAN          |                     | Detail Usulan dan Upload Proposal                                   |

4. Setelah berhasil, selanjutnya klik Detail Usulan Pilih SPTJM/ Kontrak P2M untuk mengunduhnya kemudian Kontrak dicetak rangkap 2 diberi meterai 10.000 ditandatangani kedua belah pihak. SPTJM cetak rangkap 1 diberi meterai 10.000 ditanda tangani (perhatian: menu unduh kontrak muncul, setelah ketua pelaksana unggah (upload) Revisi Proposal & RAB sesuai dana disetujui !!!) seperti pada gambar berikut:

| Detail Usulan<br>Detail Usulan Dosen. |                         |                               |          |                  |
|---------------------------------------|-------------------------|-------------------------------|----------|------------------|
| DETAIL USULAN                         | ANGGOTA PROPOSAL        | KETERLIBATAN MAHASISW/        | PROPOSAL | LAPORAN KEMAJUAN |
| Home Submit Usulan                    | Daftar Usulan Dosen     | Detail Usulan Dosen           |          |                  |
| DETAIL USULAN                         |                         |                               |          |                  |
| <i>i</i> Untuk Templat                | e Proposal Dapat Diundu | h disini. Template Proposal ! |          |                  |
| IDENTITAS USULAN                      | BIODATA PENGAJU         |                               |          | H SPTJM          |
|                                       |                         | 1                             |          |                  |

IRIS1103 PREMIERE SUITE

## Contoh hasil unduhan kontrak P2M:

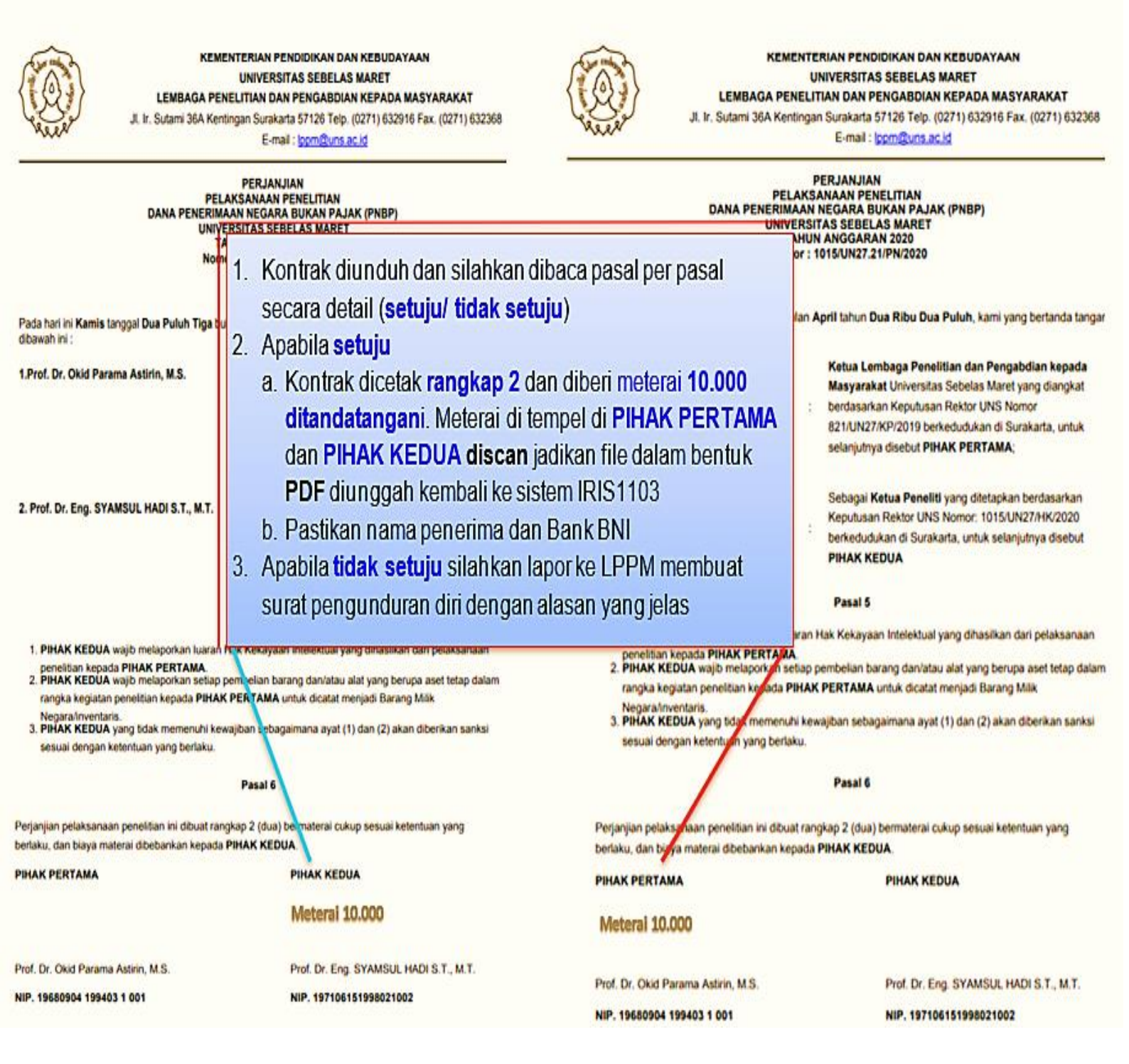

**Contoh** Hasil Unduhan Surat Pernyataan Tanggung Jawab Mutlak (SPTJM) SPTJM cetak rangkap 1 diberi meterai 10.000 di tanda tangani basah kemudian di jadikan file PDF unggah (upload) ke sistem IRIS1103

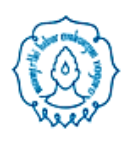

KEMENTERIAN PENDIDIKAN, KEBUDAYAAN, RISET DAN TEKNOLOGI UNIVERSITAS SEBELAS MARET LEMBAGA PENELITIAN DAN PENGABDIAN KEPADA MASYARAKAT II. Ir. Sutami 36A Kentingan Surakarta 57126 Telp. (0271) 652916 Faz. (0271) 632368 Website https://lppm.uns.ac.id E-mail: lppm@uns.ac.id

## SURAT PERNYATAAN TANGGUNGJAWAB MUTLAK PENELITIAN DAN PENGABDIAN KEPADA MASYARAKAT DANA NON APBN UNIVERSITAS SEBELAS MARET TAHUN 2022

Yang bertanda tangan di bawah ini :

| Nama        | : | Prof. Dr.sc.agr. Ir. Adi Ratriyanto, S.Pt., M.P., IPM., ASEAN Eng.                                                            |
|-------------|---|----------------------------------------------------------------------------------------------------|
| NIP/ NIK    | : | 197204212000121001                                                                                                    |
| Skim        | : | MANDATORY RISET (MR-UNS)                                                                                                    |
| Judul       | : | Aplikasi Bioteknologi untuk Optimalisasi Produktivitas Temak dalam<br>Menghasilkan Produk Pangan Fungsional Pencegah Stunting |
| Jumlah Dana | : | 142.500.000,00 (Seratus Empat Puluh Dua Juta Lima Ratus Ribu Rupiah)                                                          |

Menyatakan dengan sesungguhnya bahwa Saya:

- Bertanggungjawab mutlak dalam pembelanjaan dana dan laporan akhir Penugasan Pelaksanaan Penelitian dan Pengabdian Kepada Masyarakat Tahun 2022;
- 2. Bertanggungjawab atas kelengkapan data dan menyimpan bukti-bukti pengeluaran sesuai dengan jumlah dana yang diberikan dan apabila ada pemeriksaan auditor internal maupun eksternal atas berkas laporan keuangan beserta pertanggungjawabannya, maka saya bertanggung jawab mutlak secara formal, material dan kebenaran sepenuhnya serta mengklarifikasi kegiatan tersebut dihadapan auditor internal maupun eksternal.
- 3. Apabila terdapat dana tidak terserap dari jumlah dana yang diterima sampai dengan berakhirnya Surat Perjanjian Penugasan P2M (tanggal 7 November 2022), maka saya bersedia mengembalikan ke rekening Bank BNI dengan nama : Ops Penerimaan UNS 8, Nomor Rekening : 1153462758 dengan Berita Acara Pengembalian ke Bank: "Pengembalian Dana Non APBN UNS Tahun 2022 atas nama Ketua Pelaksana Prof. Dr.sc.agr. Ir. Adi Ratriyanto, S.Pt., M.P., IPM, ASEAN Eng. Skim MANDATORY RISET (MR-UNS) Judul Aplikasi Bioteknologi untuk Optimalisasi Produktivitas Ternak dalam Menghasilkan Produk Pangan Fungsional Pencegah Stunting", paling lambat tanggal 30 Desember 2022. Keterlambatan pengembalian hingga tanggal tersebut, saya bersedia menerima sanksi berupa pembatalan proposal kegiatan penelitian dan pengabdian tahun 2023;

Demikian pernyataan ini saya buat dengan sebenar-benarnya.

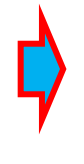

Surakarta, Ketua Pelaksana,

Materei 10.000

Prof. Dr.sc.agr. Ir. Adi Ratriyanto, S.Pt., M.P., IPM., ASEAN Eng. NIP. 197204212000121001 5. Kontrak/ SPTJM kemudian discan jadikan file dalam bentuk PDF 5 MB diunggah (upload) kembali ke sistem IRIS1103 klik Unggah Kontrak Klik Choose File untuk mencari file dalam bentuk PDF Klik Open Klik Submit sebagai berikut:

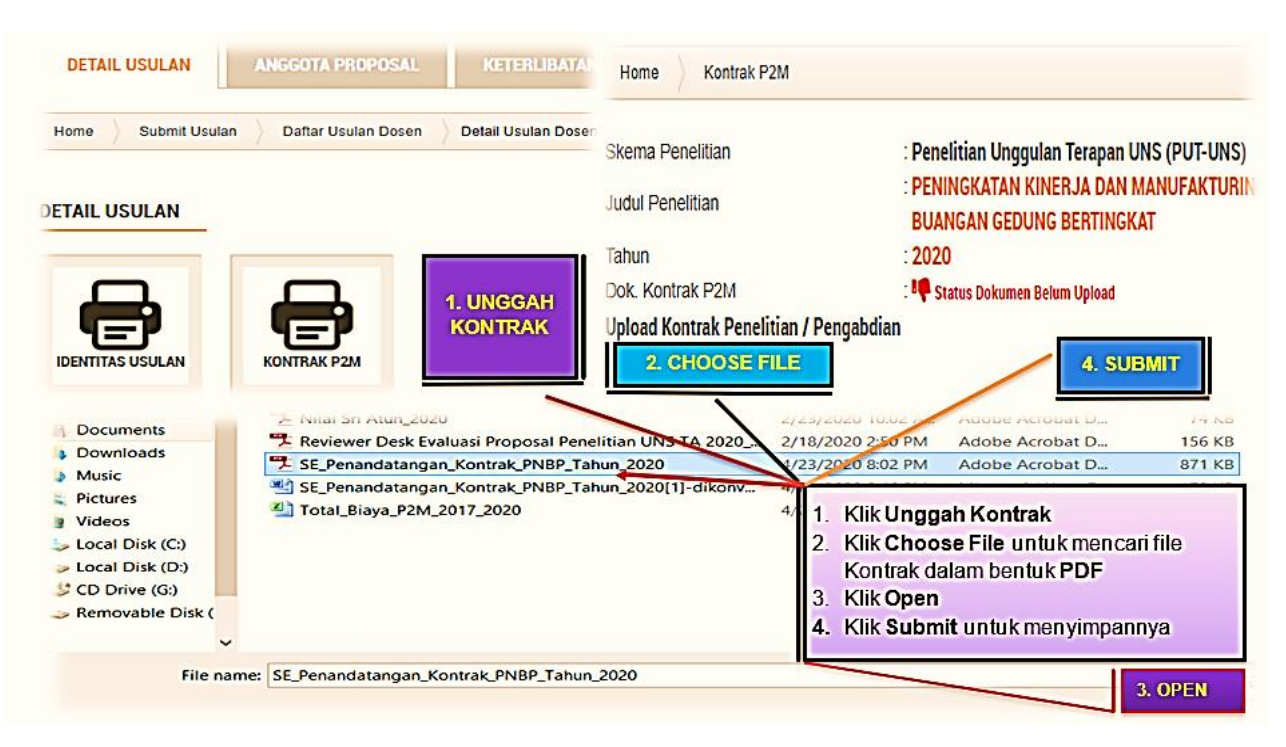

6. SPTJM kemudian discan jadikan file dalam bentuk PDF 5 MB diunggah (upload) kembali ke sistem IRIS1103 klik Unggah SPTJM Klik Pilih File untuk mencari file dalam bentuk PDF Klik Open Klik Submit seperti gambar berikut:

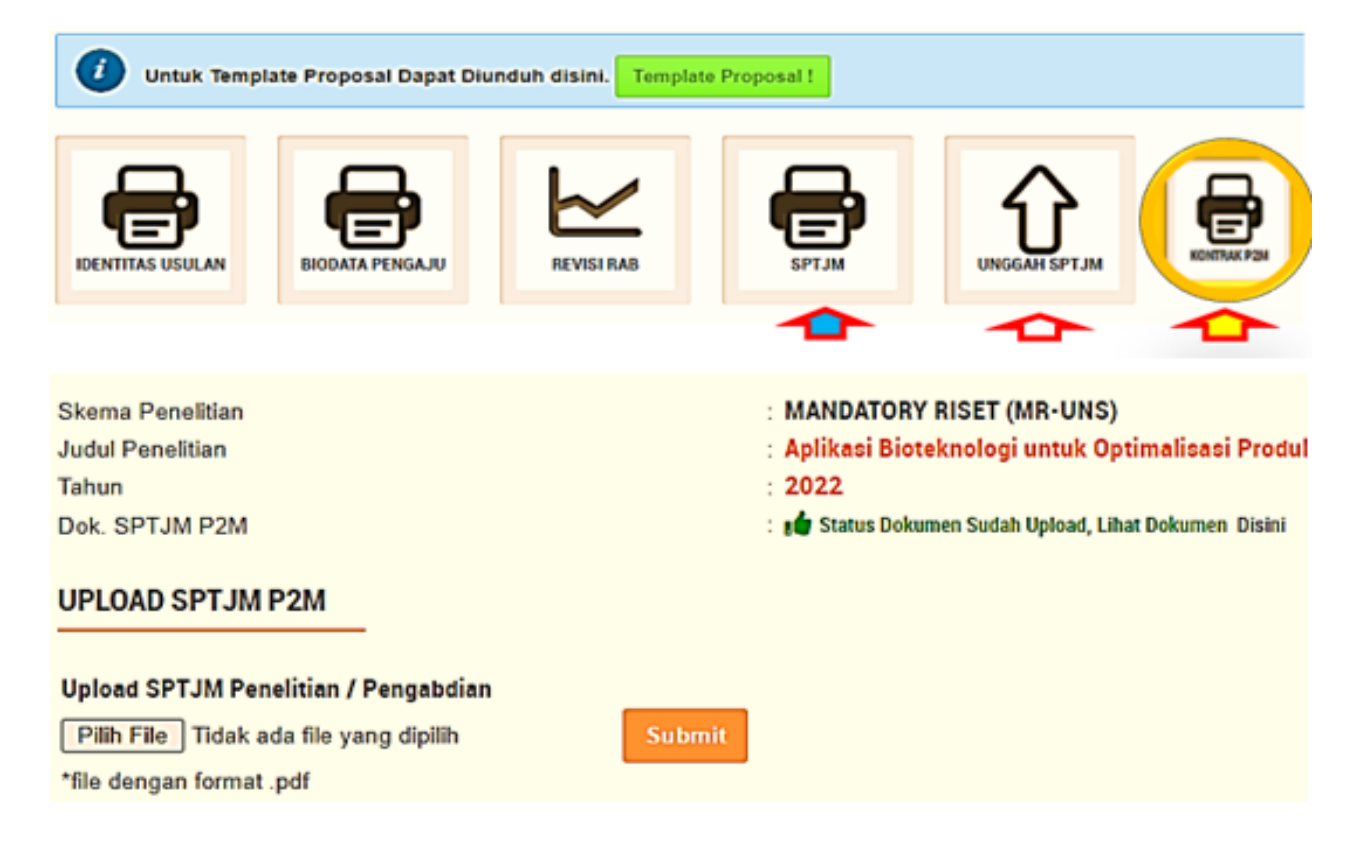

7. Setelah berhasil unggah (upload) file SPTJM/ kontrak P2M dalam bentuk PDF maksimal 5MB Peneliti/ Pengabdi bisa mengecek Klik Status Dokumen Sudah Upload, Lihat Dokumen DISINI atau Klik Anda telah mengupload Kontrak Penelitian/ Pengabdian lihat dokumen DISINI sebagai berikut:

| P2M PNBP UNS           | * | KONTRAK P2M                                                               |                                                                            |                                                |  |
|------------------------|---|---------------------------------------------------------------------------|----------------------------------------------------------------------------|------------------------------------------------|--|
| P2M SKEMA MANDIRI      |   | Home Kontrak P2M                                                          |                                                                            |                                                |  |
| P2M NON PNBP           |   | Skema Penelitian                                                          | : Penelitian Unggulan Terapan UNS (PUT-UNS)                                |                                                |  |
| P2M SKEMA KERJASAMA    |   | Judul Penelitian                                                          | : PENINGKATAN KINERJA DAN MANUFAKTURING PROSE<br>Buangan gedung bertingkat | SES PEMBANGKIT LISTRIK PICOHYDRO MEMANI        |  |
| KKN                    | Y | Dok. Kontrak P2M                                                          | . 2020<br>I 🖬 Status Dokumen Sudah Upload, Lihat Dokumen 🖾 Disini          | 1. Klik Status Dokumen                         |  |
| KETERLIBATAN ANGGOTA   |   | UPLOAD KONTRAK P2M                                                        |                                                                            | Sudah Upload, Lihat<br>Dokumen DISINI atau;    |  |
| STATUS USULAN PROPOSAL |   |                                                                           |                                                                            | 2. Klik Anda telah<br>mengupload Kontrak       |  |
| SOP LPPM               |   | No file selected Choose File                                              | Submit                                                                     | Penelitian/ Pengabdian<br>lihat dokumen DISINI |  |
| LAYANAN ADUAN          |   | *file dengan format .pdf                                                  |                                                                            | Untuk memastikan                               |  |
| LOGOUT                 |   | Anda Telah mengupload Kontrak Penelitian<br>Lihat Dokumen Disini diunggal |                                                                            |                                                |  |

Apabila ingin memperbaiki dokumen yang salah upload silahkan tindih/ unggah lagi, kemudian klik F5 pada keyboard atau direfresh pada browser dan silahkan cek kembali filenya.

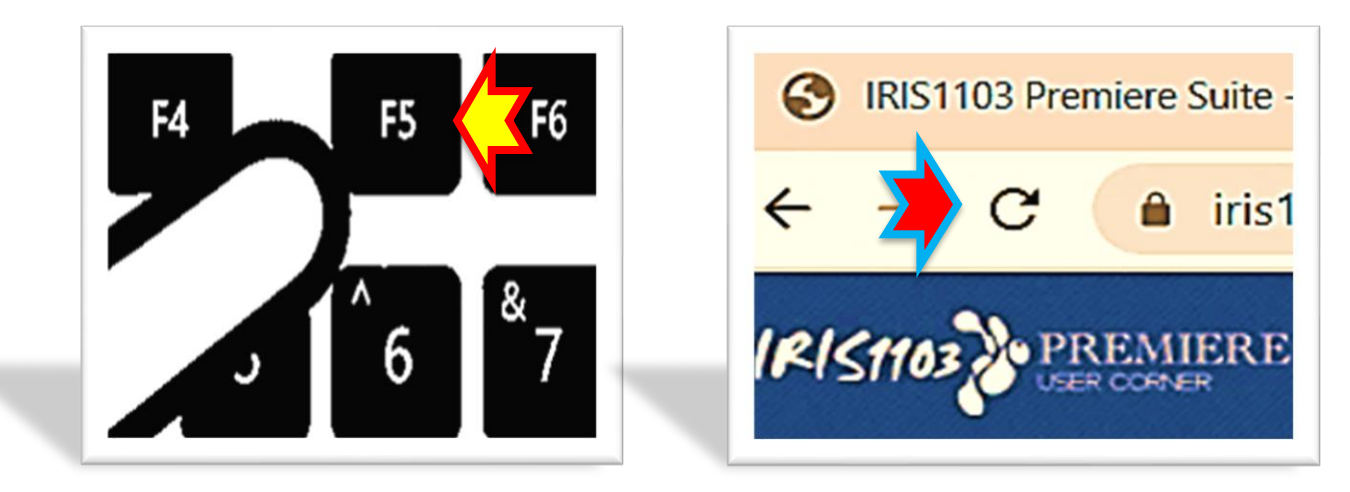

Untuk informasi lebih lanjut dapat menghubungi Tim Penjaminan Mutu dan Sub. Umum LPPM UNS atau melalui alamat E-mail: <u>lppm@uns.ac.id</u> dan Layanan Aduan pada sistem <u>iris1103.uns.ac.id</u>